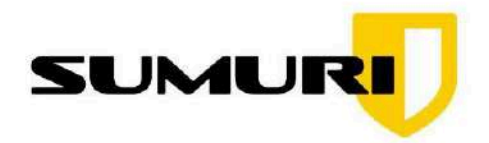

ORLD'S MOST POPULAR UX FORENSIC SUITE

# HOW TO MAKE YOUR OWN PALADIN LTS (VERSION 9 OR HIGHER) USB with PERSISTENCE MODE

SUMURI.COM

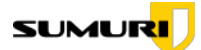

# How to Make Your Own PALADIN LTS USB

#### **IMPORTANT:**

This guide shows you how to create a bootable PALADIN LTS (Version 9 or higher) USB drive. You can optionally enable **Persistence Mode**, which lets you save settings, updates, and files between reboots — turning your PALADIN USB into a powerful, portable forensic toolkit.

## What You Will Need

- A USB drive (16GB or larger recommended)
- A Windows PC
- The PALADIN LTS ISO
   → Download from sumuri.com/product/paladin-lts
- One of the following free tools to create the USB:
  - **<u>Rufus</u>** (Recommended allows you to add a Persistence volume during setup)
  - <u>balenaEtcher</u> (Simple interface, but does *not* support Persistence volume creation)

# Why Use Persistence Mode?

Persistence Mode lets you **save your work and settings** on the PALADIN USB, even after restarting the computer.

With Persistence Mode, you can:

- Keep custom settings (like Autopsy configs or network preferences)
- Retain downloaded tools and software updates
- Save logs, case notes, and reports
- Avoid reconfiguring PALADIN every time you boot

2

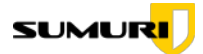

Without Persistence Mode, everything resets after each reboot - no files or settings are saved.

# Step-by-Step Instructions

## **Download PALADIN LTS**

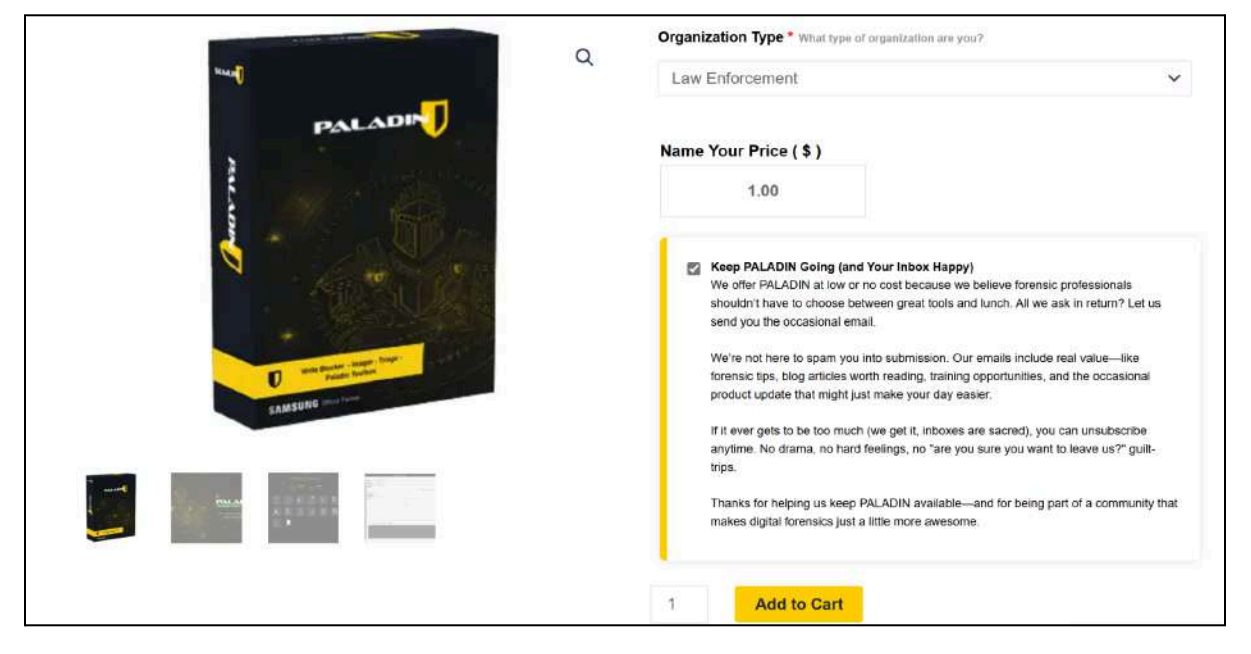

- Go to sumuri.com/product/paladin-lts
- Add PALADIN LTS to your cart and complete the free donation checkout
- Download the PALADIN LTS ISO file from the link provided after checkout
- Creating a PALADIN USB will erase everything on the drive. Back up any important files before continuing.
- If you choose to enable Persistence Mode, the size you allocate will determine how much data and how many changes can be saved.
- Even with Persistence Mode, **always back up important case data** to a separate, secure location.

## Rufus vs. balenaEtcher

- **Rufus** is recommended because it allows you to create a Persistence volume *during* setup.
- **balenaEtcher** is easier to use and verifies the image after flashing, but it does *not* support creating a Persistence volume at the same time.

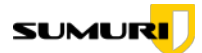

You can use either tool to create a bootable PALADIN USB, but your experience may vary depending on which one you choose.

## Method 1: Using Rufus (Recommended)

## **Download and Open Rufus**

| Link                | Туре     | Platform      | Size   | Date       |  |  |  |
|---------------------|----------|---------------|--------|------------|--|--|--|
| rufus-4.7.exe       | Standard | Windows x64   | 1.6 MB | 2025.04.09 |  |  |  |
| rufus-4.7p.exe      | Portable | Windows x64   | 1.6 MB | 2025.04.09 |  |  |  |
| rufus-4.7_x86.exe   | Standard | Windows x86   | 1.6 MB | 2025.04.09 |  |  |  |
| rufus-4.7_arm64.exe | Standard | Windows ARM64 | 5.3 MB | 2025.04.09 |  |  |  |

- Go to <u>rufus.ie</u> and download the latest version
- Plug your USB drive into your Windows PC
- Open the Rufus application

## Set Up Your PALADIN USB with Persistence in Rufus

| F Rufus 4.6.2208 (Portable)                        |                      | _         |             | ×   |  |
|----------------------------------------------------|----------------------|-----------|-------------|-----|--|
| Drive Properties                                   |                      |           |             |     |  |
|                                                    |                      |           |             |     |  |
| PRUSAI3MK3S (E:) [16 GB]                           |                      |           |             | ~   |  |
| Boot selection                                     |                      |           |             |     |  |
| PALADIN_9.iso                                      | ~                    | $\oslash$ | SELECT      |     |  |
| Persistent partition size                          |                      |           |             |     |  |
| I                                                  |                      | 0 (No pe  | ersistence) |     |  |
| Partition scheme                                   | n                    |           |             |     |  |
| GPT ~                                              | UEFI (non C          | SM)       |             | ~ ? |  |
| <ul> <li>Show advanced drive properties</li> </ul> |                      |           |             |     |  |
| Format Options                                     |                      |           |             |     |  |
| Volume lahel                                       |                      |           |             |     |  |
| Paladin 9.0.0 LTS amd64 2025.03                    |                      |           |             |     |  |
| File system                                        | Cluster size         |           |             |     |  |
| NTFS                                               | 4096 bytes (Default) |           |             |     |  |
| <ul> <li>Show advanced format options</li> </ul>   |                      |           |             |     |  |
| Status                                             |                      |           |             |     |  |
| status —                                           |                      |           |             |     |  |
| READY                                              |                      |           |             |     |  |
|                                                    |                      |           |             |     |  |
| on 🕉 🗊 🕈 🗉                                         | START                |           | CLOSE       |     |  |
|                                                    |                      |           |             |     |  |
| Using image: PALADIN_9.iso                         |                      |           |             |     |  |

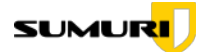

Inside Rufus:

- 1. **Device** Select your USB drive
- Boot Selection Choose "Disk or ISO image", then click Select and choose your downloaded PALADIN LTS ISO
- Persistent Partition Size Choose how much space to reserve for saving files and settings
  - Example: Use 8GB for persistence on a 16GB drive
- 4. Partition Scheme Select GPT
- 5. File System Choose NTFS
  - Note: PALADIN includes files larger than 4GB, which FAT32 cannot support
- 6. Leave all other settings as they are
- 7. Click **Start**, then confirm any prompts that appear

## Format the Persistence Volume as writable

| Imagae            | Device    | Model                   |            | FileSystem  | Label             | Size      | Mount Path                            | Bitlock |
|-------------------|-----------|-------------------------|------------|-------------|-------------------|-----------|---------------------------------------|---------|
| mager             | /dev/     | Samsung SSD 990 PRO 1TB |            |             | The second second | 931.51GB  |                                       | No      |
| mage Converter    | /dev/     | Samsung SSD 990 PRO 1TB |            | vfat        | 1                 | 1.05GB    | i i i i i i i i i i i i i i i i i i i | No      |
| Find              | /dev/     | Samsung SSD 990 PRO 1TB |            | ext4        |                   | 930.46GB  |                                       | No      |
| Unallocated       | /dev/     | Samsung SSD 990 PRO 1TB |            |             |                   | 931.51GB  |                                       | No      |
| onanocacca        | /dev/     | Samsung SSD 990 PRO 1TB |            |             |                   | 897.35GB  |                                       | No      |
| Disk Manager      | /dev/     | Samsung SSD 990 PRO 1TB |            |             | swap              | 34.16GB   |                                       | No      |
| Network Share     | /dev/sda  | PSSD T7                 |            |             |                   | 1863.02GB |                                       | No      |
| clain and Pastora | /dev/sda1 | PSSD T7                 |            | ext4        | writable          | 1863.01GB |                                       | No      |
| /dev/sdb          |           | Туре-С                  |            |             |                   | 119.51GB  |                                       | No      |
| Logical Imager    | /dev/sdb1 | Type-C                  |            | exfat       | PALADIN           | 69.48GB   |                                       | No      |
|                   | /dev/sdb2 | -                       | Fo         | rmat        |                   | × MB      |                                       | No      |
|                   | /dev/sdb3 |                         |            |             |                   | PGB       |                                       | No      |
|                   |           | Label                   | writable   |             |                   |           |                                       |         |
|                   |           | FS Type                 | EXT4       |             |                   | <u>•</u>  |                                       |         |
|                   |           |                         |            |             |                   |           |                                       |         |
|                   | <u>.</u>  | Refresh                 | Mount-R Mi | ount-RW Uni | Mount             | Verify Fo | ormat   Wip                           | e       |
|                   | Task Logs | System Logs             | Verify W   | ipe         |                   |           |                                       |         |
|                   |           |                         |            |             |                   |           |                                       |         |
|                   |           |                         |            |             |                   |           |                                       |         |
|                   |           |                         |            |             |                   |           |                                       |         |
|                   |           |                         |            |             |                   |           |                                       |         |

To make sure Persistence Mode works correctly, you can label the persistent partition as writable:

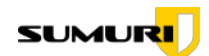

- 1. Boot into PALADIN using the USB drive you just created
- 2. Open the PALADIN Toolbox and select Disk Manager
- 3. Find the persistent partition (usually formatted as ext4 and may not have a label)
- If needed, reformat it as ext4 and set the label to: writable (all lowercase)
- 5. Apply and confirm the changes

## Why label it "writable"?

Labeling the partition writable ensures PALADIN recognizes it as the persistence volume — allowing it to save settings, logs, downloaded tools, case files, and other changes between boots.

## Method 2: Using BalenaEtcher

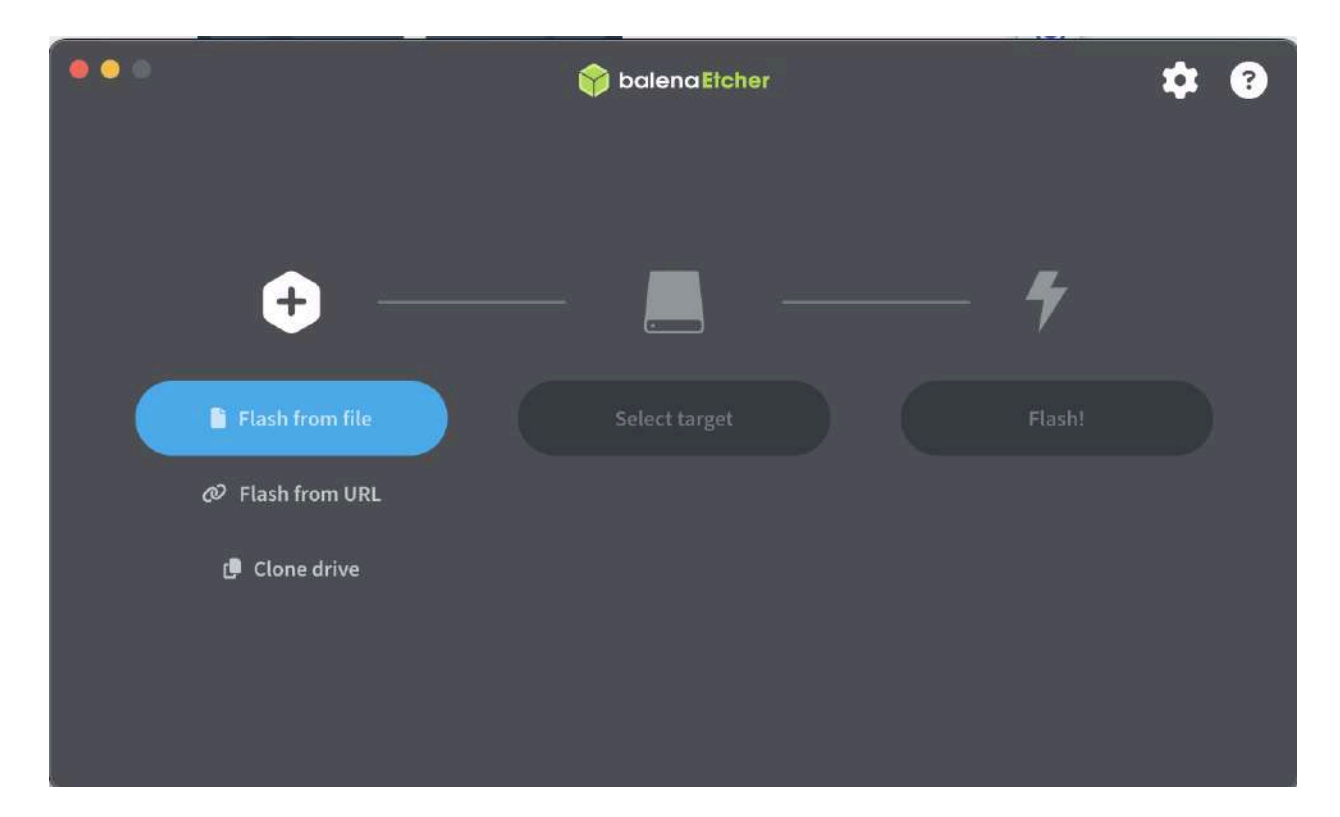

Note: **balenaEtcher does not support adding a Persistence volume during setup.** You can still use this method to create a bootable PALADIN USB, just without persistence.

6

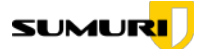

#### Steps:

1. Download and install balenaEtcher

→ <u>https://etcher.balena.io</u>

- 2. Open balenaEtcher and insert your USB drive
  - Plug the USB into your Windows or Mac computer
  - Launch the balenaEtcher app

## 3. Select the PALADIN LTS ISO

- Click "Flash from file" or "Select image"
- Find and open your downloaded PALADIN LTS ISO

## 4. Select the target USB drive

- Click "Select target"
- Choose your USB drive carefully this will erase everything on it

## 5. Start the flashing process

- Click "Flash!"
- If prompted, grant administrative permissions

## 6. Wait for flashing and validation to complete

- balenaEtcher will write the ISO and verify it afterward
- When it says "Flash Complete," you're done

## 7. Eject the USB safely

• You can now remove the drive and use it to boot into PALADIN

#### Important Tip:

Always double-check that you are formatting the correct partition to avoid losing any important data.

# **Booting into PALADIN Persistence Mode**

- Insert your PALADIN USB into the computer you want to use
- Turn on the computer and enter the **Boot Menu** 
  - This is usually done by pressing F12, F2, ESC, or DEL during startup
- Select your USB drive as the boot device
- When the PALADIN menu appears, choose **Persistence Mode**

You're now running PALADIN with Persistence Mode enabled — any settings, updates, and case files will be saved between reboots!

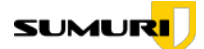

# Tips for Best Performance

- **Be patient on first boot** It may take **3–5 minutes** to start the first time, especially if you created a large persistence volume
- Always eject the USB drive safely to avoid corruption of saved data
- Back up important case data regularly even with persistence, a backup is always best practice

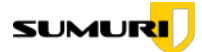

# Contact Us

For more information about PALADIN feel free to reach out to us directly at any time.

## **SUMURI LLC**

https://sumuri.com Phone: +1 302 570 0015 Email: hello@sumuri.com

9